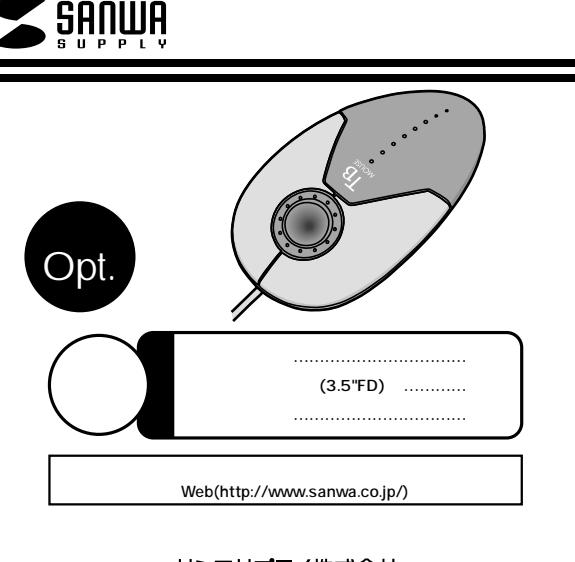

サンワサプライ株式会社

### 目 次

- 2 はじめに 警告 対応機種・対応OS 接続する前に必ずお読みください。 ・本製品をUSBポート接続する際の注意 ・BIOS上でUSBがdisable(無効)になっている場合
- 3 ハードウェアのインストール ・マウスの接続 ・USBポート接続の場合
- 5 ソフトウェアをインストールする前に ・内蔵ポインティングデバイスの切り離し
- 6 ソフトウェアのインストール
- 8 ボタンの特長 マウスソフトウェアの特長 ・スクロールソフトウェアを開く
- 9 各機能の設定 ・トラックボール切替え機能 ・スクロールボールの設定 ・第三ボタンの決定
- その他の機能 11 ・プルダウンメニューの一覧 ・マウスソフトウェアのアンインストール

# はじめに

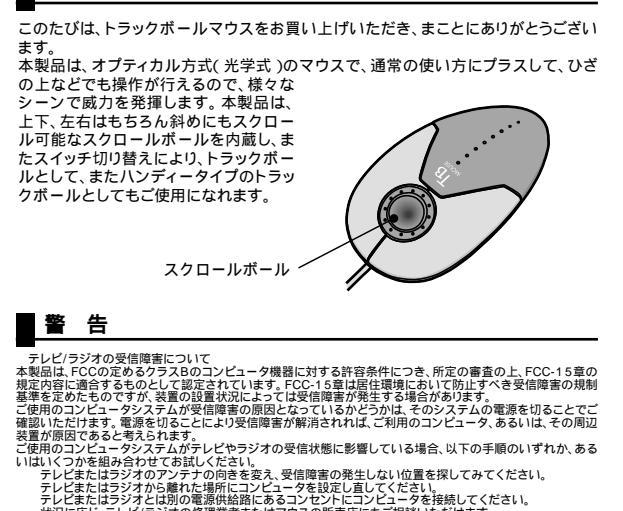

状況に応じ、テレビ/ラジオの修理業者またはマウスの販売店にもご相談いただけます。

注息 本製品に対し許可しない変更または加工が加えられた場合、FCCの許可が無効となり、正規の製品としての使用 は認められませんのでご注意ください。

# 対応機種・対応OS

本製品には、下記のハードウェア、またはソフトウェア以上のものをご使用ください。 Windows搭載パソコン(各社DOS/Vパソコン)、(USBポートもしくはPS/2マウ スポートを持ち3.5"FDが使用できる機種) 対応OS:

USBポート接続/Windows XP・2000・Me・98SE・98 PS/2ポート接続/Windows XP・2000・Me・98SE・98・95・NT4.0(SP3以降)

## 接続する前に必ずお読みください。

### 本製品をUSBポート接続する際の注意(USB接続の場合)

本製品はWindows等において自動認識され使用可能となります。もし、本製品が正常に 動作しない場合、USBインターフェイスが正常に動作しているかどうかをチェックしてく ださい。

「スタート」「設定(S)」「コントロールパネル(C)」「システム」の順に選択し、「デ バイスマネージャ」タブをクリックしてください。「ユニバーサルシリアルバスコント ローラ」をチェックしてください。下の画面が表示されます。

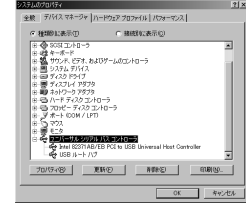

III これはUSBインターフェイスの正常な動作状況です。 USBデバイスアイコンに「!」マークが表示されて いたり、または「ユニバーサルシリアルバスコント ローラ」のデバイスがなにも見つからない場合、 マザーボードのBIOSをアップグレードしたり、 BIOS設定を確認してください。一部の機種では デフォルトの状態ではUSBポートの使用が不可に 設定されています。また「ユニバーサルシリアル バスコントローラ」のベンダー名、デバイス名はマ ザーボードによって異なることがあります。インテ ーボード)メーカーにサポートしてもらってください。

### |接続する前に必ずお読みください。(続き)

#### BIOS上でUSBがdisableディセーブル(無効)になっている場合(USB接続の場合)

BIOS上のUSBをenableイネーブル(有効)にしてください。 通常BIOSの設定はコンピュータ起動時にF1かF2を押すものが多いですが詳細な 設定については、コンピュータ本体のマニュアルをご覧ください。

### ハードウェアのインストール

#### マウスの接続

本製品はUSBインターフェイス及びPS/2マウスインターフェイスに対応したコン ボタイプのマウスですので、接続には二通りの方法があります。

- ・USBインターフェイスによる接続 1.コンピュータの電源を入れ、 Windowsを完全に起動させます。
- 2.本製品をコンピュータのUSBポートに 接続します。(詳細な設定は3ページの下に) 注意:マウスを接続する前に他のアプリ ケーション等を終了しておくことをお薦 めします。

・PS/2マウスポートによる接続

- 1.コンピュータの電源を切ってください。 2.コンピュータに接続されているマウス が他にもあれば、取り外してください。
- 3.付属の変換アダプタを使用して、本製 品をコンピュータのPS/2マウスポート
- に接続します。 4.コンピュータの電源を入れ、Windows
- を完全に起動させます。

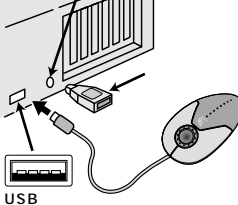

PS/2マウスポート

(SIDIN6pin)

(USBコネクタ(Aタイプ))

詳細な設定については、後ほど説明します。接続の際、コネクタには上下がありま すので注意してください。

-部の富士通FMVノート、IBM ThinkPadなどポインティングデバイス内蔵の一部のノートパソコ ン(排他 制御機能のないタイプ)及びNEC PC98-NXデスクトップパソコンなど(USBキーボード にPS/2マウスポートが付いているパソコン)には、USBポート接続により対応しています。

マウスをパソコンに接続した際、またはパソコンを立ち上げた際、マウス裏面のLEDが3回発光しますので、その間はマウスを動かさないでください。

#### USB**ポート接続の場合 —**

- 1.コンピュータの電源を入れ、Windowsを完全に起動させます。
- 2.本製品を、コンピュータのUSBポートに接続します。
- 3.自動的にハードウェアの検知が始まり、デスクドライバを更新するためのウィザード が起動します。
- 4.あとは、画面の指示に従ってインストール作業を進めてください。
- Windows XP・2000・Meは、下記インストール方法と多少異なり、タスクバー に「新しいハードウェアが見つかりました。」「使用できる準備ができました。」と表 示されて、自動的にインストールが完了します。

#### 新しいハードウェアの追加ウィザード

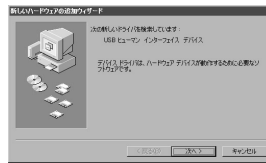

新しいドライバを検索しています。 USBヒューマンインターフェイスデバイス ----- 次へ

ハードウェアのインストール(続き) 新しんいハードウェアの追加ウィザード 検索方法を選択してください。 (学校)主要が見てくがない。 使用中のデバイスに最適なドライバを検 (\* 注册中のデバイスに最速なドライバを検索する (構成) 索する(推奨)------次へ 特定の境所にあるすべてのドライバの一覧を作成し、インス トールするドライバを選択する 〈変が約 次へ〉 キャンセル 新しんいハードウェアの追加ウィザード 新しいドライバはハードドライブのデータデ 新しいドライバス、ハードドライブのドライバテーカベーフと、次の現状 した場所のら秋南されます。秋南を開始するには、DAVIをクリック、 ースと、次の選択した場所から検索されます。 (3)でトぞイ びんいで 一 ジャロペ コ チェックボックスにチェックマーク( ✓ )を CD-ROM F517(2) 入れずに ----- 次へ Microsoft Windows Upda もし、検索場所を聞いてきたら、 検索域所の指定し ✓ 検索場所の設定(<u>L</u>) C:¥WINDOWS¥INF 〈 展び印 (次へ ) キャンセル もしくは、 C:¥WINDOWS¥OPTIONS¥CABS もし、上記の検索場所でドライバが見つからない場合は、CD-ROMドライ ブにWindows Me等のCD-ROMを挿入し、✓ CD-ROMドライブ(C)にチ ェックを付けてください。 新しんいハードウェアの追加ウィザード 次のデバイス用のドライバファイルを検索 デバイス用のドライバファイルを検索します。 します。 USB ヒューマン インターフェイス デバイス USBヒューマンインターフェイスデバイス このデバイスに最適なドライバをインストールする準確好できました。8日 のドライバを提択するには、回る1をクリックしてください。じたへ1をクリ ックすると統行します。 ----- 次へ GWMNDOWSMINFVHIDDEVIN ( 変め物 ( 次へ ) キャンセル 新しんいハードウェアの追加ウィザ USBヒューマンインターフェイスデバイス USB ヒューマン インターフェイス デバイン 분비 ----- 完了 新しんパードウェア デバイスに必要なソフトウェアがインストールされまし

第7 キャンセル

### ソフトウェアをインストールする前に必ずお読みください。

#### 重要(必ずお読みください)-

これでマウスは使えるようになりました(WindowsNT4.0及び Windows95を除く)。付属のソフトウエアをインストールしなくても、マ ウスの基本的な機能は使えます。もしスクロールボールで横スクロール機 能を使いたい場合や、本製品をトラックボールとして使いたい場合は、ソ フトウエアのインストールが必要になります

#### 内蔵ポインティングデバイスの切り離し

#### 

本製品添付のドライバは各社PCにあらかじめインストールされている内蔵ポイン ティングデバイス用のユーティリティと併用できません。ユーティリティを削除 するか、添付ドライパをインストールしないでお使い下さい。 各ユーティリティによって削除方法が異なります。以下をご覧下さい。

NEC PC98-NXシリーズ・富士通 FMV-BIBLOシリーズ・ソニー VAIOシリーズの場合 デバイスマネージャ マウスでNXPADあるいは「Alps GlidePoint」を「標 準PS/2マウス」あるいは「Microsoft PS/2 Mouse」にドライバを更新して ください。

途中「このデバイスの適していない・・・」とエラー表示される場合があり ますが、そのまま進めてください。

東芝 Dynabookシリーズ・SHARP Mebiusシリーズの場合 アプリケーションの追加と削除より「マウスウェア」をアンインストールして ください。

IBM ThinkPadシリーズの場合 アプリケーションの追加と削除より「IBM TrackPoint」をアンインストール してください。

Compaq Armadaシリーズの場合 アプリケーションの追加と削除より「Synaptics TouchPad」をアンインスト ールしてください。その後デパイスマネージャ マウスで「Synaptics TouchPad」を「標準PS/2マウス」あるいは「Microsoft PS/2 Mouse」 にドライバを更新してください。 途中「このデパイスの通していない・・・」とエラー表示される場合があり ますが、そのまま進めてください。

以上で前準備は終わりです。ドライバのセットアップを開始してください。

#### <PS/2接続の場合>-

本製品添付のドライバは各社PCにあらかじめインストールされている内蔵ポイン ティングデバイス用のユーティリティと併用できません。ユーティリティを削除 するか、添付ドライバをインストールしないでお使い下さい。 各ユーティリティによって削除方法が異なります。以下をご覧下さい。

NEC PC98-NXシリーズ・富士通 FMV-BIBLOシリーズ・ソニー VAIOシリーズの場合 デバイスマネージャ マウスでNXPADあるいは「Alps GlidePoint」を「標 準PS/2マウス」あるいは「Microsoft PS/2 Mouse」にドライバを更新して ください。 途中「このデバイスの適していない・・・・」とエラー表示される場合があり ますが、そのまま進めてください。

東芝 Dynabookシリーズ・SHARP Mebiusシリーズの場合 アプリケーションの追加と削除より「マウスウェア」をアンインストールして ください。

### ソフトウェアをインストールする前に必ずお読みください。(続き)

IBM ThinkPadシリーズの場合 アプリケーションの追加と削除より「IBM Trackpoint」をアンインストール してください。

Compaq Armadaシリーズの場合 アプリケーションの追加と削除より「Synaptics TouchPad」をアンインスト ールしてください。その後デバイスマネージャ マウスで「Synaptics TouchPad」を「標準PS/2マウス」あるいは「Microsoft PS/2 Mouse」 にドライバを更新してください。 途中「このデバイスの適していない・・・」とエラー表示される場合があり ますが、そのまま進めてください。

その上、ノートパソコンなどの場合、内蔵のポインティングデバイス(タッチ パッドなど)が動かないか確認してください。動かなければ前準備は終了です。 ドライバのインストールを開始してください。

内蔵ポインティングデバイスが切り離されてない場合 各マシンによって設定方法が違います。以下を参考にしてください。

NEC、富士通、シャープ、パナソニック製PCの場合 起動時にF2キーを押し、BIOSセットアップで内蔵タッチパッド(Internal PS/2 Mouse)をAutoあるいはDisableにしてください。

ソニーVAIOシリーズの場合 コントロールパネルのNotebook Setupにて内蔵ポインティングデバイスを使 用しないにしてください。

IBM ThinkPadシリーズの場合 ThinkPadユーティリティでトラックポイントを切り離してください。

### ソフトウェアのインストール

重要(必ずお読みください) 添付のドライバをインストールする際は、インストール前に他のアプリケ ーション等を外しておいてください。 フロッピーディスクドライブを内蔵していない機種の場合、当社ホームペ ージhttp://www.sanwa.co.jp/よりドライバをダウンロードしてください。

Windowsを完全に起動させ、添付のドライバをFDドライブに入れてください。 「スタート」ボタンを選択し、「ファイル名を指定して実行(R)」を選択してください。 「A:¥SETUP.EXE」を入力し、OKを選択してください。(FDドライブがA:の場合) あとは画面の指示に従ってインストール作業を進めてください。

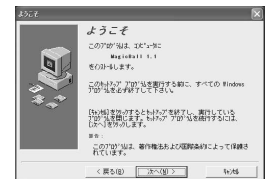

インストールMagic Ball XX 言語の選択 「日本語」を選択して ----- 次へ(<u>N</u>) (環境により、この画面が出ない場合が あります。)

# ソフトウェアのインストール(続き)

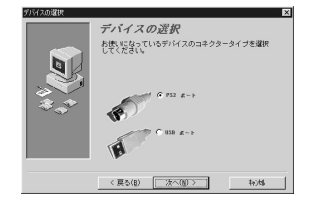

インストール先の選択

(ソスータえの道家
(アンパータスの道家
(アンパータスの道家
(アンパータスの道家
(アンパータスの通家
(アンパータスの通家
(アンパータスの通家
(アンパータスの通家
(アンパータスの通家
(アンパータスの通家
(アンパータスの)
(アンパータスの)
(アンパータスの)
(アンパータスの)
(アンパータスの)
(アンパータスの)
(アンパータスの)
(アンパータスの)
(アンパータスの)
(アンパータスの)
(アンパータスの)
(アンパータスの)
(アンパータスの)
(アンパータスの)
(アンパータスの)
(アンパータスの)

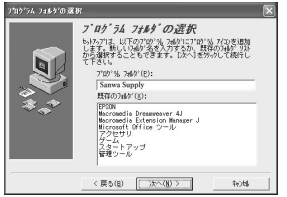

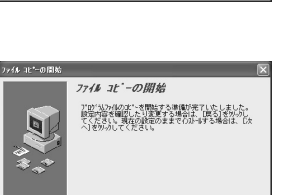

〈戻る(8) (次へ(8) > キャ)村6

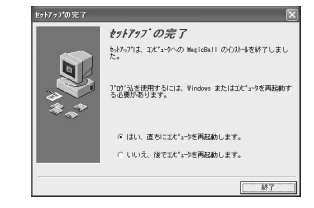

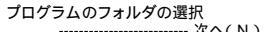

--- 次へ(N)

------次へ(<u>N</u>)

.....次へ( <u>N</u> )

セットアップの完了 ドライバをFDドライバからぬいて ......完了

ファイルコピーの開始

### ■ ボタンの特長

#### 左ボタン

- 左ボタンは一般的なマウスボタンと同じ使用です。 例えば、 クリック、 ダブルクリックなどです。

右ボタン

Windows98/95でのアプリケーションごとに設定されているマウスの働きも行いますし、またポップアップメニューの表示もすることができます。

スクロールボール インターネットとWindows上のドキュメント画面をスクロールさせる際、このスク ロールボールを前後に回転させて使います。

キーボードやマウスで頻繁に使う操作を、このスクロールボールに記憶させることが出来ます。

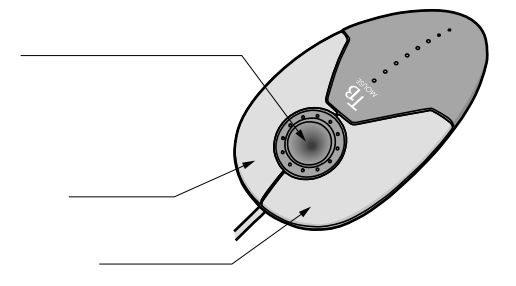

# マウスソフトウェアの特長

### マウスソフトウェアを開く

マウスソフトウェアコントロールパネルの開き方は、画 面右下のタスクトレイに出ているスクロールマウスア イコン 〇 をダブルクリックしてください。

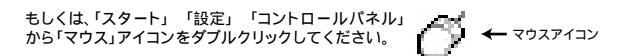

7

### 各機能の設定

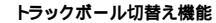

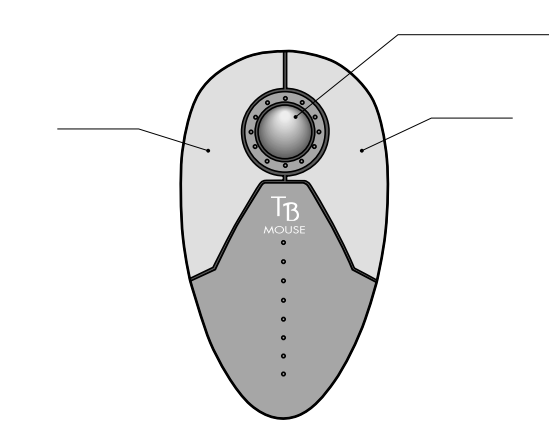

トラックボール、移動速度変更方法 第三ボタン(スクロールボール)を押しながら、右ボタンを1回押すとトラ ックボール機能に切替わり、200dpiのカーソル速度移動になります。

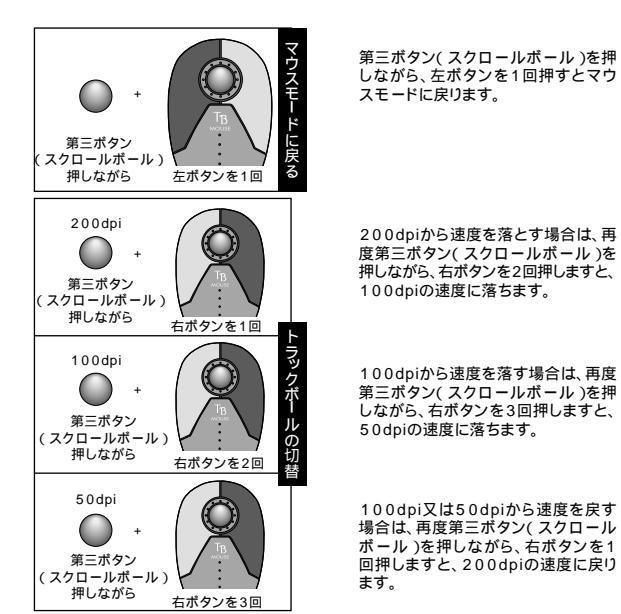

各機能の設定(続き)

### スクロールボールの設定

この画面ではスクロールボールの設定を行います。

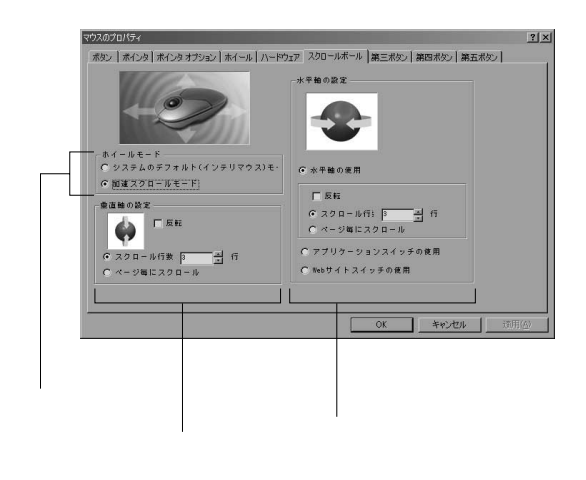

ホイールモード 「システムのデフォルトモード」もしくは「加速スクロールモード」のいずれかを選 択してください。 システムのデフォルトを選択するとMicrosoft office97と互換のあるアプリケー ションでのみスクロールが使用できるようになります。 加速スクロールモードを選択すると、ボールを早く動かした時は移動量が大きく、 ゆっくり動かした時は移動量が小さくなります。

垂直軸の設定 上下方向の設定を行います。 「スクロール行数」で一度にスクロールする行数の設定を行ないます。 「ページ毎にスクロール」の項目にチェックをいれると、1ページごとにスクロール します。 「反転」にチェックを入れると、スクロールの方向が反転(逆回転)します。

水平軸の設定 水平スクロールの使用が可能になります。 「スクロール行数」で一度にスクロールする行数の設定を行ないます。 「ページ毎にスクロール」の項目にチェックをいれると、1ページごとにスクロール します。 「反転」にチェックを入れると、スクロールの方向が反転(逆回転)します。 「アプリケーションのスイッチの使用」を複数のアプリケーション(ウィンドウ)を起 動している時にアクティブなアプリケーションを切り替えます。 「webサイトスイッチの使用」を選択すると、プラウザ等の水平方向のスクロールパ ー上でのスクロールが可能になります。

### 各機能の設定(続き)

#### 第三ボタンの決定

この画面ではトラックボールマウスの第三ボタン(スクロールボール)に対して機 能の割り付けを行うことができます。 第三ボタンへの機能割り付けは、下記の機能のうちのいずれか一つのみ可能です。

eメールソフトの起動

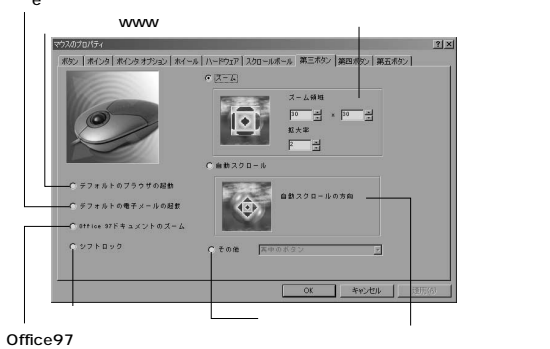

デフォルトのブラウザの起動 初期設定されたブラウザを起動することができます。

デフォルトの電子メールの起動 初期設定されたeメールソフトを起動することができます。

Office97ドキュメントのズーム

Microsoft Ofice97と互換のアプリケーションでズーム(拡大)が可能になります。 シフトキーロック

シフトキー押したままの状態にロックされます。もう一度押すと解除されます。 ズーム

カーソルの表示部分をズーム(拡大)することができます。例えば拡大したい場所で、 第三ボタンをクリックすると選択された部分が拡大表示されます。第三ボタン(スクロ

ールボール)を回転させることにより、拡大・縮小を行うこともできます。 自動スクロール

画面上にスクロールアイコンが表示され、マウスを動かした方向に自動的にスクロ ールします。スクロールのスピードは、スクロールアイコンの近くにカーソルがあれば、

遅くスクロールし、離れた場所にあれば、速くスクロールします。

その他

その他にチェックを入れ、プルダウンメニューから機能を選択することにより、第三 ボタンに機能の割り付けを行うことができます。(新たな機能割り付けの追加や削除 はできません。)

### その他の機能

#### プルダウンメニューの一覧

・Back space ・アプリケーションを閉じる ・切り取り ・削除 ・ダブルクリック ・ドラッグロック ・Enter ・Explorer ・F1~F12・コンピュータの検索 ・ファイルの検索 ・ホーム ・システムのヘルプ ・真中のボタン ・ウインドウズの最小化 ・全てのウインドウズを最小化する ・ページを下へ ・ページを上へ ・貼り付け ・やり直し ・ファイル名を指定して実行 ・スペース システムメニュー ・システムのプロパティ ・タブ ・元に戻す

#### マウスソフトウェアのアンインストール

下記で記した内容に従ってください。 画面右下のマウスアイコン ⑦ を右クリックし「終了(E)」を選択してください。 次にスタートボタンをクリックし、「プログラム(P)」を選び「SanwaSupply」まで移 動させてください。「アンインストール MagicBall XX」を実行してください。

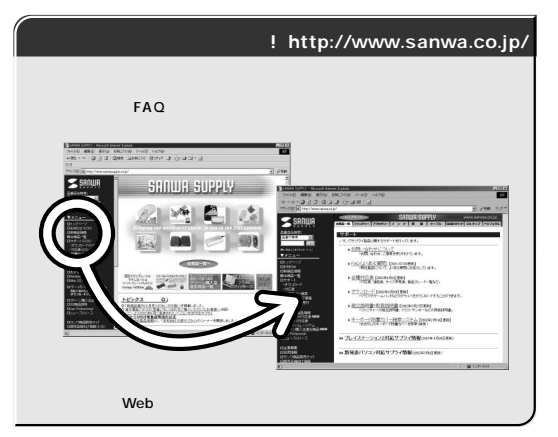

本取扱い説明書の内容は、予告なしに変更になる場合があります。 最新の情報は、当社Web(http://www.sanwa.co.jp/)を ご覧ください。

# サンワサプライ株式会社

2002.12現在

02/12/MTNC

岡山サプライセンター/〒700-0825 岡山市田町1 - 1 0 - 1 ☎086-223-3311 FAX.086-223-5123 東京サプライセンター/〒140-8566 東京都品川区南大井6-5-8 ☎03-5763-0011 FAX.03-5763-0033 札幌営業所/〒060-0807 札幌市北区北7条西5丁目ストークマンション札幌 ☎011-611-3450 FAX.011-716-8990 仙台営業所/〒983-0851 仙台市宮城野区榴岡1-6-37宝栄仙台ビル ☎022-257-4638 FAX.022-257-4633 品古言葉が// 名古屋営業所 (〒453-0015 名古屋市中村区 檜町 16 - 7 カジヤマビル ☎052-453-2031 FAX.052-453-2033 大阪営業所 /〒532-0003 大阪市淀川区宮原 4 - 1 - 45 新大阪八千代ビル ☎06-6395-5310 FAX.06-6395-5315 福岡営業所/〒812-0012福岡市博多区博多駅中央街8-20第2博多相互ビル ☎092-471-6721 FAX.092-471-8078 金沢/20076-222-8384

最新の情報はインターネットで! http://www.sanwa.co.jp/

www.sanwa.co.jp/ 休日(土・日・祝日)サポート tel:03-5389-7078 夜間(18:00~翌9:00)サポート